## How to Add a Manual Payment Batch

Last Modified on 09/12/2024 6:03 pm EDT

There are times when SedonaOffice will not get transaction information about EFT payments back from Forte. When this happens a manual payment batch will need to be entered to account for that transaction. Steps below are using SedonaOffice version 6.2.0.x.

## Overview

The steps below assume the user has the correct permissions to perform the required steps below.

Steps:

1. Open Payment Processing under Accounts Receivable

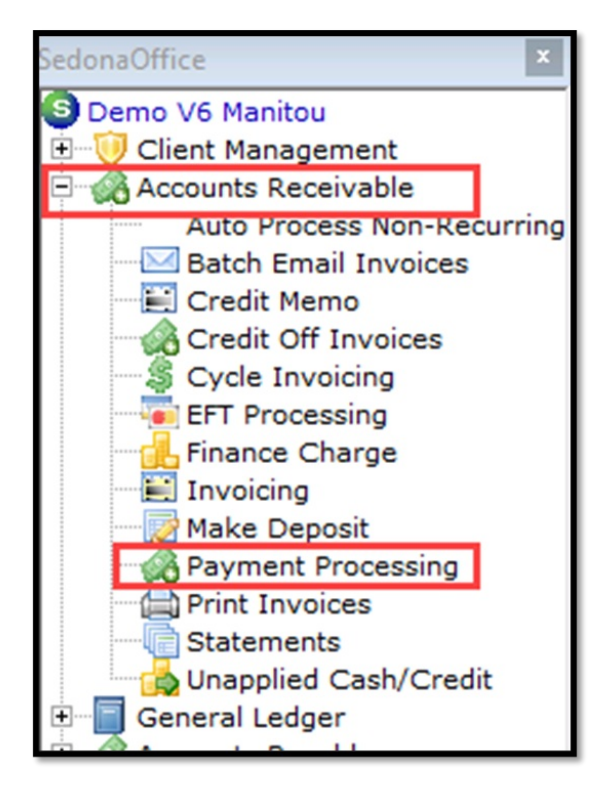

2. In the Payment Processing Batches window - Click on New button

| B Payme | ent Processing             | Batches                             |     |            |                 |         |                   |          |               |                       |               |           |
|---------|----------------------------|-------------------------------------|-----|------------|-----------------|---------|-------------------|----------|---------------|-----------------------|---------------|-----------|
| View Op | tions                      |                                     |     |            |                 |         |                   |          |               |                       |               |           |
|         | Show only b<br>tagged as r | patches that are<br>eady to deposit |     |            |                 | Date Ra | ange From Date    | 6/10/202 | 14            |                       |               |           |
|         | Show Depo                  | sited Batches                       |     |            |                 |         | <u>T</u> hru Date | 6/10/202 | 14            |                       |               |           |
| Ready   | Date                       | Description                         | Qty | Tape Total | Entered Total   | Balance | Deposit Date      | Check 21 | Created By    | Created On            | Funding Id    | Funding S |
|         | 6/5/2024                   | 210778 AMER20240605                 | 2   | 78.66      | 78.66           | 0.00    | **Undeposited**   | N        | RSHAWLEY      | 6/5/2024 8:30:30 AM   |               |           |
|         | 6/5/2024                   | Code Changes 06012024               | 1   | 150.00     | 53.88           | 96.12   | **Undeposited**   | N        | RSHAWLEY      | 6/5/2024 11:32:16 AM  |               |           |
|         | 5/17/2024                  | 210778_CC20240517                   | 2   | 21022.03   | 21022.03        | 0.00    | **Undeposited**   | N        | RSHAWLEY      | 5/17/2024 8:27:17 AM  |               |           |
|         | 5/17/2024                  | R210778_CC20240517                  | 1   | -1200.00   | -1200.00        | 0.00    | ""Undeposited ""  | N        | RSHAWLEY      | 5/17/2024 9:35:41 AM  |               |           |
|         | 5/13/2024                  | pay                                 | 1   | 10.00      | 10.00           | 0.00    | **Undeposited**   | N        | RSHAWLEY      | 5/13/2024 6:05:35 PM  |               |           |
|         | 4/30/2024                  | 210778_CC20240430                   | 1   | 240.00     | 240.00          | 0.00    | **Undeposited**   | N        | RSHAWLEY      | 4/30/2024 12:47:05 PM |               |           |
|         | 4/19/2024                  | 210778_CC20240419                   | 2   | 134.57     | 134.57          | 0.00    | ""Undeposited **  | N        | RSHAWLEY      | 4/19/2024 4:09:23 PM  |               |           |
|         | 4/19/2024                  | Resubmit Payment Inv 658410         | 0   | 26.82      | 0.00            | 26.82   | ""Undeposited""   | N        | RSHAWLEY      | 4/19/2024 4:35:10 PM  |               |           |
|         | 11/28/2022                 | Testing                             | 0   | -100.00    | 0.00            | -100.00 | **Undeposited**   | N        | Administrator | 11/28/2022 1:36:32 PM |               |           |
|         | 11/28/2022                 | More testing                        | 0   | 100.00     | 0.00            | 100.00  | **Undeposited**   | N        | Administrator | 11/28/2022 1:37:53 PM |               |           |
|         | 10/6/2022                  | Manual                              | 0   | 111.11     | 0.00            | 111.11  | **Undeposited**   | N        | Administrator | 10/6/2022 12:36:27 PM |               |           |
|         |                            |                                     |     |            |                 |         |                   |          |               |                       |               |           |
|         |                            |                                     |     |            |                 |         |                   |          |               |                       |               |           |
| <       |                            |                                     |     |            |                 |         |                   |          |               |                       |               | >         |
|         |                            |                                     |     | Total Er   | tered: 20,339.1 | 4       |                   |          |               |                       | Enter Payment | 5         |
| View    | Deposits                   |                                     |     |            |                 |         |                   |          |               | Degosit Edit          | New           | Glose     |

3. When the New Batch Information window opens – Fill in Batch Date – Description – Tape Total – Then click Save Button

| S New Batch Informa      | ×                        |       |  |  |  |  |  |  |  |
|--------------------------|--------------------------|-------|--|--|--|--|--|--|--|
| Batch Information        |                          |       |  |  |  |  |  |  |  |
| Batch Date               | 6/3/2024                 |       |  |  |  |  |  |  |  |
| Description              | Customer 650 EFT payment |       |  |  |  |  |  |  |  |
| Tape Total               | 30000.00                 |       |  |  |  |  |  |  |  |
| Entered Amount           | 0.00                     |       |  |  |  |  |  |  |  |
| Remaining Amount         | 30000.00                 |       |  |  |  |  |  |  |  |
| Check 21 Batch           | Γ                        |       |  |  |  |  |  |  |  |
| <u>R</u> eady to Deposit | Γ                        |       |  |  |  |  |  |  |  |
| Bank Information         |                          |       |  |  |  |  |  |  |  |
| Bank Account             |                          |       |  |  |  |  |  |  |  |
|                          |                          |       |  |  |  |  |  |  |  |
| Deposit Date             |                          |       |  |  |  |  |  |  |  |
| Reconcile Date           |                          |       |  |  |  |  |  |  |  |
|                          |                          |       |  |  |  |  |  |  |  |
|                          | Save                     | Close |  |  |  |  |  |  |  |
|                          | Enc                      |       |  |  |  |  |  |  |  |
|                          |                          |       |  |  |  |  |  |  |  |

4. The new Payment Batch will now show in the list for the Batch Date that was entered. Double-click on that batch to open.

| View Op | tions                      |                             |     |            |               |          |                   |          |                      |                       |                |         |
|---------|----------------------------|-----------------------------|-----|------------|---------------|----------|-------------------|----------|----------------------|-----------------------|----------------|---------|
|         | Show only b<br>tagged as r | eady to deposit             |     |            |               | Date Ra  | ange Erom Date    | 6/10/202 | 4                    |                       |                |         |
|         | Show Depo                  | sited Batches               |     |            |               |          | <u>T</u> hru Date | 6/10/202 | 4                    |                       |                |         |
| Ready   | Date                       | Description                 | Qty | Tape Total | Entered Total | Balance  | Deposit Date      | Check 21 | Created By           | Created On            | Funding Id     | Funding |
|         | 6/5/2024                   | 210778_AMER20240605         | 2   | 78.66      | 78.66         | 0.00     | ""Undeposited ""  | N        | RSHAWLEY             | 6/5/2024 8:30:30 AM   |                |         |
|         | 6/5/2024                   | Codo Changos 06012024       |     | 150.00     | 52.88         | 96.12    | **Undopecited**   | N        | DCHAMLEY             | 6/5/2024 11:22:16 AM  | _              |         |
|         | 6/3/2024                   | Customer 650 EFT payment    | 0   | 30000.00   | 0.00          | 30000.00 | **Undeposited**   | N        | RSHAWLEY             | 6/10/2024 10:28:04 AM |                |         |
| H       | 5/17/2024                  | 210778_CC20240517           | 2   | 21022.03   | 21022.03      | 0.00     | "Undeposited"     | N        | RSHAWLET             | 5/17/2024 8:27:17 AM  |                |         |
|         | 5/17/2024                  | R2107/8_CC20240517          | 1   | 10.00      | -1200.00      | 0.00     | ** Indeposited**  | N        | RSHAWLET<br>DCHAMLEY | 5/17/2024 9:35:41 AM  |                |         |
| H       | 4/30/2024                  | 210778 CC20240430           | 1   | 240.00     | 240.00        | 0.00     | ** Indenosited**  | N        | RSHAWLEY             | 4/30/2024 12:47:05 PM |                |         |
| H       | 4/19/2024                  | 210778 CC20240419           | 2   | 134.57     | 134.57        | 0.00     | ""Undeposited""   | N        | RSHAWLEY             | 4/19/2024 4:09:23 PM  |                |         |
| ŏ       | 4/19/2024                  | Resubmit Payment Inv 658410 | 0   | 26.82      | 0.00          | 26.82    | ""Undeposited ""  | N        | RSHAWLEY             | 4/19/2024 4:35:10 PM  |                |         |
|         | 11/28/2022                 | Testing                     | 0   | -100.00    | 0.00          | -100.00  | ""Undeposited ""  | N        | Administrator        | 11/28/2022 1:36:32 PM |                |         |
|         | 11/28/2022                 | More testing                | 0   | 100.00     | 0.00          | 100.00   | **Undeposited**   | N        | Administrator        | 11/28/2022 1:37:53 PM |                |         |
|         | 10/6/2022                  | Manual                      | 0   | 111.11     | 0.00          | 111.11   | **Undeposited**   | N        | Administrator        | 10/6/2022 12:36:27 PM |                |         |
|         |                            |                             |     |            |               |          |                   |          |                      |                       |                |         |
|         |                            |                             |     |            |               |          |                   |          |                      |                       |                |         |
| <       |                            |                             |     |            |               |          |                   |          |                      |                       |                | >       |
|         | Total Entered: 20,339.14   |                             |     |            |               |          |                   |          |                      |                       | Enter Payments |         |

5. When the Payment Processing Window opens – Fill in the Customer number – Memo – Full Amount to be paid – Payment Method – Either Auto Apply or manually fill in the amounts to be paid on invoices

| Payment Processing                                                                                                    |                       |                                                                                                    |           |          |                               | • 💌       |
|----------------------------------------------------------------------------------------------------|-----------------------|----------------------------------------------------------------------------------------------------|-----------|----------|-------------------------------|-----------|
| Batch Tape Amount: 30,000.00 Amount Er                                                                                       | ntered:0.00 Batch Bal | ance: 30,000.00 Entry # 1 of 1                                                                                         |           |          |                               |           |
| Branch OH<br>Cystomer 650 • E<br>Address Damond Paza<br>2000 ROCKSDE RD<br>Address Castomer 650 payment to pay in full & str | 19 🤿                  | Balance to Apply 647.13<br>Angunt 30,000.0<br>Payment Method 977<br>Check Number<br>Posting Date 6/3/202<br>Check Date |           |          |                               |           |
| Invoices Qther                                                                                                    |                       | Other Credits                                                                                                    | 0.00      |          |                               | 1         |
| Cita Mana                                                                                                    | Teurine #             | Invoice List                                                                                                    | America A | Not Due  | Durant Durchara Order         |           |
| Diamond Pizza                                                                                                    | 662969                | 6/1/2024                                                                                                    | 135.77    | 135.77   | 135.77                        |           |
| Diamond Pizza                                                                                                    | 662975                | 5/31/2024                                                                                                    | 32234.10  | 0.01     | 0.01                          |           |
| Diamond Pizza                                                                                                    | 662982                | 6/7/2024                                                                                                    | 29217.09  | 29217.09 | 29,217.09                     |           |
|                                                                                                    |                       |                                                                                                    |           |          | Total Due: \$29,352.87 فينه C | •<br>lear |
| Vew Ogedis Import Lodbox Scan Batch                                                                                          | ]                     |                                                                                                    |           | 0 0      | Save                          | glose     |

If there are any amounts left over – Click on the Other tab to apply the balance to Unapplied Cash to use later – Click on Save

| Payment Proce                                                                     | essing                                   |                                                                                                    | - • •     |
|-----------------------------------------------------------------------------------|------------------------------------------|----------------------------------------------------------------------------------------------------|-----------|
| Batch Tape Amo                                                                    | ount: 30,000.00 Amount Entered:0.00      | Batch Balance: 30,000.00 Entry # 1 of 1                                                                                                  |           |
| Branch Or<br>Cystomer 6<br>Invoice # Di<br>Address Di<br>Address Di<br>Address Di | H SS SS SS SS SS SS SS SS SS SS SS SS SS | Balance to Apply 0.00<br>Angunt 20.000.00<br>Pagnet Method 07<br>Ore§ Anator<br>Pennet Data<br>Pagnet Data<br>Pagnet Data<br>Pagnet Data |           |
| Ingoices Other                                                                    |                                          | Other Credits 0.00                                                                                                    |           |
| G. Account<br>Categgry Co<br>Amount                                               | ous                                      | job                                                                                                    |           |
| ⊂ Γ Late Fee −<br>Δπ                                                              | nount [0.00                              | If Unappled Cash           gmount         [647:13           If Dutre Auto Apply                                                          |           |
|                                                                                   |                                          |                                                                                                    | (m)       |
| new Cleas                                                                         | Import Loopox Scan Batch                 | 0 0                                                                                                    | Save Gose |

6. The Payment Processing pop up will open – If ready to deposit the new payment batch – Click Yes if not ready yet then Click No

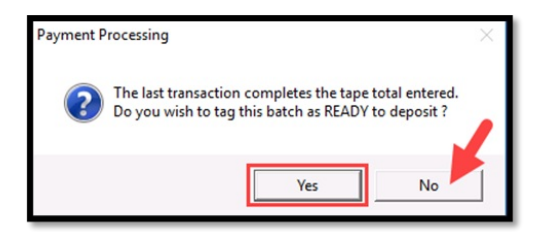

7. Once ready to deposit the Payment Batch – Select the batch and click on Deposit

|      | Show only b<br>tagged as r | batches that are<br>ready to deposit<br>sited <u>B</u> atches |     |            |               | 🗖 Date Ra | ange Erom Date   | 6/10/202 | 4             |                       |            |         |
|------|----------------------------|---------------------------------------------------------------|-----|------------|---------------|-----------|------------------|----------|---------------|-----------------------|------------|---------|
| eady | Date                       | Description                                                   | Qty | Tape Total | Entered Total | Balance   | Deposit Date     | Check 21 | Created By    | Created On            | Funding Id | Funding |
| ]    | 6/5/2024                   | 210778_AMER 20240605                                          | 2   | 78.66      | 78.66         | 0.00      | ""Undeposited""  | N        | RSHAWLEY      | 6/5/2024 8:30:30 AM   |            |         |
|      | 6/5/2024                   | Code Changes 06012024                                         | 1   | 150.00     | 53.88         | 96.12     | **Undeposited**  | N        | RSHAWLEY      | 6/5/2024 11:32:16 AM  |            |         |
| 2    | 6/3/2024                   | Customer 650 EFT payment                                      |     | 30000.00   | 30000.00      | 0.00      | **Undeposited**  |          | RSHAWLEY      | 6/10/2024 10:28:04 AM |            |         |
|      | 5/17/2024                  | 210778_CC20240517                                             | 2   | 21022.03   | 21022.03      | 0.00      | **Undeposited**  | N        | RSHAWLEY      | 5/17/2024 8:27:17 AM  |            |         |
| 1    | 5/17/2024                  | R210778_CC20240517                                            | 1   | -1200.00   | -1200.00      | 0.00      | **Undeposited**  | N        | RSHAWLEY      | 5/17/2024 9:35:41 AM  |            |         |
| ]    | 5/13/2024                  | pay                                                           | 1   | 10.00      | 10.00         | 0.00      | **Undeposited**  | N        | RSHAWLEY      | 5/13/2024 6:05:35 PM  |            |         |
| ]    | 4/30/2024                  | 210778_CC20240430                                             | 1   | 240.00     | 240.00        | 0.00      | ""Undeposited "" | N        | RSHAWLEY      | 4/30/2024 12:47:05 PM |            |         |
| ]    | 4/19/2024                  | 210778_CC20240419                                             | 2   | 134.57     | 134.57        | 0.00      | **Undeposited**  | N        | RSHAWLEY      | 4/19/2024 4:09:23 PM  |            |         |
| ]    | 4/19/2024                  | Resubmit Payment Inv 658410                                   | 0   | 26.82      | 0.00          | 26.82     | **Undeposited**  | N        | RSHAWLEY      | 4/19/2024 4:35:10 PM  |            |         |
| ]    | 11/28/2022                 | Testing                                                       | 0   | -100.00    | 0.00          | -100.00   | ""Undeposited "" | N        | Administrator | 11/28/2022 1:36:32 PM |            |         |
| ]    | 11/28/2022                 | More testing                                                  | 0   | 100.00     | 0.00          | 100.00    | **Undeposited**  | N        | Administrator | 11/28/2022 1:37:53 PM |            |         |
| ]    | 10/6/2022                  | Manual                                                        | 0   | 111.11     | 0.00          | 111.11    | **Undeposited**  | N        | Administrator | 10/6/2022 12:36:27 PM |            |         |
|      |                            |                                                               |     |            |               |           |                  |          |               |                       |            |         |
| _    |                            |                                                               |     |            |               |           |                  |          |               |                       |            | _       |

8. Open the customer the payment was for and now the invoice(s) will show as paid and any overage will show as unapplied cash on the account to be used later

| 650 Diamond Pizza                                                                                                    |                                                                                                    |                                                                                                    |                                                                                               |          |          |          |
|----------------------------------------------------------------------------------------------------|----------------------------------------------------------------------------------------------------|----------------------------------------------------------------------------------------------------|-----------------------------------------------------------------------------------------------|----------|----------|----------|
| Diamond Fizza                                                                                                    | Damond Pizza - 650-Main<br>Damond Pizza - 650-Main<br>2600 ROCKSIDE RD<br>ADDED IN MAN<br>Garfield Heights, OH 4125<br>(330) 555-4545<br>RASTESTONE@GMAIL.COM | Balance Due:<br>Total Active RMR :<br>Total Active RAR :<br>Customer Type:<br>Customer Since:<br>Salesperson:<br>Last Paymen Rec/d:<br># of Disp Last 1 Days | (\$647.13)<br>\$159.00<br>Residential<br>6/27/2022<br>Jane Doe<br>\$30,000.00 (6/3/2024)<br>0 |          |          |          |
| GOMAN-1563) Diamond Pizza-650-1     Gold Colored Colored | Bill Contacts<br>Title Contact                                                                                                    | Phone                                                                                                    | Ext                                                                                           | E-Mail   |          |          |
| Collections                                                                                                    | Invoice # Site Name Open Credits \$647.13                                                                                                    | Description                                                                                                    | Date                                                                                          | Amount   | Net Due  | Late Fee |
| Credit Auto                                                                                                    | Creat # Site name<br>Diamond Pizza                                                                                                    | CASH                                                                                                    | 6/3/2024                                                                                      | \$647.13 | \$647.13 |          |

| 650 Diamond Pizza     Customer Information     Customer Information     Payment Options     Payment Options     PaymentOptions     Payment Optiont     Payment Op                                                                                                    | Diamond I<br>2600 ROC<br>ADDED IN<br>Garfield H<br>(330) 555 | Pizza<br>KSIDE RD<br>I MAN<br>eights, OH<br>-4545 | 44125   |                                           |                                                                                             | Balance Due:<br>Total Active R<br>Customer Typ<br>Customer Sinc<br>Salesperson:<br>Last Payment<br># of Disp Last | MR :<br>AR :<br>e:<br>.e:<br>Rec'd:<br>1 Days                           | (\$647.13)<br>\$159.00<br>\$1,908.00<br>Residential<br>6/27/2022<br>Jane Doe<br>\$30,000.00 (6/3<br>0 | (2024)                                                                                |                            |
|----------------------------------------------------------------------------------------------------|--------------------------------------------------------------|---------------------------------------------------|---------|-------------------------------------------|---------------------------------------------------------------------------------------------|----------------------------------------------------------------------------------------------------|-------------------------------------------------------------------------|----------------------------------------------------------------------------------------------------|---------------------------------------------------------------------------------------|----------------------------|
| B - (SOMAN-1583) Diamond Pizza-650-1     B - (So's) Diamond Pizza-650-2                                                                                                    | Date<br>6/3/2024<br>5/13/2024                                | Method<br>EFT<br>Credit Card<br>Total             | Check # | Amount<br>\$30,000<br>\$10.00<br>\$30,010 | Reference<br>Unapplied Cash<br>Inv # 662969<br>Inv # 662975<br>Inv # 662982<br>Inv # 662959 |                                                                                                    | Invoice Pmt<br>\$647.13<br>\$135.77<br>\$0.01<br>\$29,217.09<br>\$10.00 | Credit/Misc                                                                                           | Memo<br>Customer 650 payment to<br>Customer 650 payment to<br>Customer 650 payment to | Has Im<br>N<br>N<br>N<br>N |
| Cent Auto<br>Cent Auto<br>Cent Auto |                                                              |                                                   |         |                                           |                                                                                             |                                                                                                    |                                                                         |                                                                                                    |                                                                                       |                            |